## Verkaufspreise ändern | Stammdaten

Preise können mithilfe der Suchfunktion weiter eingegrenzt werden. Gesucht werden kann über verschiedenen Suchkriterien. So ist z.B. die Filterung nach einer Gruppe von Artikeln aus der ausgewählten Verkaufspreisliste zur gezielten Anpassung der Preise möglich.

| MPAREX - 01 Stuttgart                       |                                                                                                    | - 🗆 🗙             |
|---------------------------------------------|----------------------------------------------------------------------------------------------------|-------------------|
| Stammdaten<br>Verkaufspreislisten: Standard | Suche Pri Bisuche Pri Bisuche Pri Bisuche Specchem Aingen Ausgen Lescher Kagenn Lescher Nachsabs Kagenn Lescher Nachsabs Kagenn Lescher Nachsabs Kagenn Lescher Nachsabs Kagenn Lescher Nachsabs Kagenn Lescher Nachsabs Kagenn Lescher Nachsabs Kagenn Lescher Nachsabs Kagenn Lescher Nachsabs Kagenn Lescher Nachsabs Nachsabs Kagenn Lescher Nachsabs Nachsabs Nachsabs Kagenn Lescher Nachsabs Nachsabs                                                                                                    | 🔎 🔶 🥐             |
| Preisliste                                  | Verkaufspreisliste Zuordnung Verkaufspreis ändern Preise kalkulieren Positionsaufteilung                                                                                                    |                   |
|                                             | Verkaufspreise suchen                                                                                                    |                   |
| 삼 Reklamationsvorlagen                      | Preise gültig am: 21.07.2023 🛗 Startdatum von: 🛗 Bis:                                                                                                    | Suchen            |
| Selektionsvorlagen                          | Artikel-Typen: Abrechnung Hersteller: Ausführung Hersteller: Ausführ | Felder vorbelegen |
| Servicevertragsvorlagen                     | Batterie Freisguppe.                                                                                                    |                   |
| Sortimente                                  | VK-Preis von: Bis:                                                                                                    |                   |
| 🙊 Standardgarantien                         | Artikelname:         EK-Preis von:         Bis:           Pos-Nr.:         Artikel-Nr.:         Schnellsuche:                                                                                                    |                   |
| 3炎 Statistikvorlagen                        | Wird verwendet Zum Verkauf Kernsortiment Ohne Gesperrte                                                                                                    |                   |
| AC Textbausteine                            | ළ පැත්සාව විස්ත්ර ප්රතානය විස්ත්ර ප්රතානය විස්ත්ර ප්රතානය විස්ත්ර ප්රතානය විස්ත්ර ප්රතානය විස්ත්ර ප්රතානය විස්                                                                                                    |                   |
| 🐼 Verkaufspreislisten                       |                                                                                                    |                   |
| Vertragspreislisten                         |                                                                                                    |                   |
| Ø Vorgangsvorlagen                          |                                                                                                    |                   |
| R Zielvorgaben                              |                                                                                                    |                   |
| Arbeitsplatz                                |                                                                                                    |                   |
| Eilialverwaltung                            |                                                                                                    |                   |
| 🔀 Wartung                                   |                                                                                                    |                   |
| Egtras                                      | Angezeigte Verkaufspreise ändern                                                                                                    |                   |
| Browser                                     | Neues Startdatum: Preisänderungsfaktor. 1 Plus Betrag: Runden aut Keine Rundung                                                                                                    | Preise ändern     |

### Funktionsleiste

| G E Suche    |               | <mark>♪↓↓</mark><br>Speichern Anlegen                                                                                                    | Auswahl Vorig                  | es Nächstes                | Kogieren                 | <u> </u> <u> Löschen</u> | C<br>Neuladen      | •••<br>Mehr              | AMPAREX Fernwartung                |
|--------------|---------------|----------------------------------------------------------------------------------------------------|--------------------------------|----------------------------|--------------------------|--------------------------|--------------------|--------------------------|------------------------------------|
| Schaltfläche | Name          | Beschreibung                                                                                                    |                                |                            |                          |                          |                    |                          |                                    |
|              | Speiche<br>rn | Wenn Daten in der Ma<br>in der Datenbank.                                                                                                    | aske hinzugel                  | ügt, geänd                 | ert oder (               | gelöscht                 | wurden,            | speichert                | diese Funktion die Änderungen      |
|              | Anlegen       | Erstellt eine neue Verk                                                                                                    | aufspreisliste                 | e (alle Eing               | abefelde                 | r sind lee               | er).               |                          |                                    |
| Q            | Auswahl       | Öffnet den Auswahldia öffnen.                                                                                                    | alog, um eine                  | Verkaufsp                  | reisliste r              | nit verscl               | hiedener           | n Suchpara               | ametern zu suchen und zu           |
| Û            | Voriges       | Wurden über den Suc<br>tfläche zur vorherigen                                                                                                    | hdialog mehr<br>Verkaufsprei   | ere Verkau<br>sliste gewe  | fspreislis<br>chselt we  | ten gefilt<br>erden.     | ert und e          | eine davon               | geöffnet, kann über diese Schal    |
| Ŷ            | Nächstes      | Wurden über den Suc<br>tfläche zur nächsten V                                                                                                    | hdialog mehr<br>'erkaufspreisl | ere Verkau<br>iste gewec   | fspreislis<br>hselt wer  | ten gefilt<br>den.       | ert und e          | eine davon               | geöffnet, kann über diese Schal    |
|              | Kopieren      | Kopiert die Verkaufspreisliste, die gerade geöffnet ist. Um sicherzustellen, dass die Verkaufspreisliste nicht unter<br>dem gleichen Namen gespeichert wird, erhält die kopierte Verkaufspreisliste den Zusatz 'Kopie von' vor dem<br>Namen. |                                |                            |                          |                          |                    |                          |                                    |
| Ŵ            | Löschen       | Die aktuell ausgewähl<br>Wiederherstellung der                                                                                                    | te Verkaufspi<br>Liste der Ve  | eisliste wir<br>kaufspreis | d mit eine<br>e ist nach | er Rückfr<br>diesem      | age aus<br>Zeitpun | der Daten<br>kt nicht me | bank gelöscht. Eine<br>hr möglich. |
| $\bigcirc$   | Neulad<br>en  | Wenn Daten an einem<br>Aufruf der Maske nach                                                                                                    | anderen Ark<br>ngeladen wer    | eitsplatz ge<br>den.       | eändert o                | oder erfas               | sst wurde          | en, könner               | n diese Daten ohne erneuten        |
|              | Mehr          | Über das Mehrmenü v<br>dem ausgewählten Da                                                                                                    | vird das Ände<br>Itensatz ange | erungsproto<br>zeigt.      | koll aufg                | erufen. N                | /lit diese         | r Funktion               | werden alle Änderungen an          |

### Maskenbeschreibung

#### Verkaufspreise suchen

## Verkaufspreise ändern | Stammdaten

### Info

Vor jeder neuen Suche wird abgefragt, ob die bisherigen Änderungen gespeichert werden sollen. Das Limit für die Suche ist initial auf 1000 Einträge begrenzt.

| Schaltfläche           | Beschreibung                                                                                                    |
|------------------------|----------------------------------------------------------------------------------------------------|
| Preise gültig<br>am    | Es werden alle Artikel angezeigt, mit dem zum Datum angegebenen gültigen Preisen. Der Initialwert ist das Datum des aktuellen Tages.                                                                                         |
| Startdatum von<br>/bis | Es werden nur die Artikel angezeigt, deren Startdatum im ausgewählten Zeitraum liegt. Die Felder 'von' und 'bis' sind auch unabhängig voneinander verwendbar.                                                                |
| Artikel-Typen          | Es besteht die Möglichkeit, die Suche auf einen oder mehrere Artikel-Typen zu beschränken (siehe auch Mehrfachauswahl   Tipps und Tricks).                                                                                   |
| Preisgruppe            | Voraussetzung für die Suche nach einer Preisgruppe ist, dass für jeden Artikel eine Preisgruppe hinterlegt worden ist (siehe auch Verkaufspreis   Stammdaten).                                                               |
| Eigenschaft<br>/Wert   | Beschränkt die Suche auf einen Eigenschaftswert des Artikels und kann nur ausgewählt werden, wenn auch eine Eigenschaft angegeben wurde.                                                                                     |
| Name                   | Schränken Sie die Suche auf Artikel ein, die einen bestimmten Namen oder einen bestimmten Teil des Namens enthalten.<br>Soll nur nach einem Teil des Namens gesucht werden, wird vor und nach dem Suchbegriff ein * gesetzt. |
| iOptione n'            | Suche nach Artikeln, die diese Option aktiviert haben oder nicht.                                                                                                    |
| Suchen                 | Mit dieser Funktion wird die Suche auf der Grundlage der Suchkriterien gestartet. In der Tabelle 'Betroffene Artikel' werden alle zutreffenden Einträge aufgelistet.                                                         |
| Felder<br>vorbelegen   | Mit dieser Schaltfläche können Sie die Suchkriterien auf die Standardsuchwerte zurücksetzen.                                                                                                    |

#### **Tabelle 'Betroffene Artikel'**

| Spalte | Beschreibung                                                                                                  |                                                   |  |  |  |
|--------|----------------------------------------------------------------------------------------------------|---------------------------------------------------|--|--|--|
| S      | Auswahl/Einschränkung der Artikel, für die eine Preisänderung vorgenommen oder nicht vorgenommen werden soll. |                                                   |  |  |  |
|        | Ś                                                                                                    | Es werden alle Artikel markiert.                  |  |  |  |
|        | <b>~</b>                                                                                                    | Ein oder mehrere Artikel sind markiert.           |  |  |  |
|        |                                                                                                    | Artikel, die nicht zur Bearbeitung markiert sind. |  |  |  |

### Angezeigte Verkaufspreise ändern

| Feld             | Beschreibung                                                                          |
|------------------|---------------------------------------------------------------------------------------|
| Neues Startdatum | Geben Sie das Startdatum der neuen Preise an, ab dem der geänderte Preis gelten soll. |

# Verkaufspreise ändern | Stammdaten

| Preisänderungsfakto<br>r / Plus Betrag | Geben Sie den Änderungsfaktor (den Multiplikator, z. B. für 10% = 1,1) ein, um den die ausgewählten Artikel geändert werden sollen.         Der neue Preis wird berechnet aus:         • Alter Preis * Preisänderungsfaktor + Betrag / ggf. soll noch der Endbetrag gerundet werden         Sie haben die Möglichkeit, ausgewählte Preise um einen frei wählbaren Faktor zu modifizieren. Zusätzlich kann ein fester Betrag zur Erhöhung oder Senkung eines Preises verwendet werden. |           |                      |                                                       |  |  |  |
|----------------------------------------|----------------------------------------------------------------------------------------------------|-----------|----------------------|-------------------------------------------------------|--|--|--|
|                                        | Beschreibung                                                                                                    | Faktor    | Betrag               | Hinweis                                               |  |  |  |
|                                        | Alle Preise um 5,- EUR erhöhen                                                                                                    | 1         | 5,00                 |                                                       |  |  |  |
|                                        | Alle Preise um 0,50 EUR reduzieren                                                                                                    | 1         | -0,50                | Minus erst nach der Betragseingabe drücken!           |  |  |  |
|                                        | Alle Preise verdoppeln                                                                                                    | 2         | 0,00                 |                                                       |  |  |  |
| Runden auf                             | Es besteht die Möglichkeit, die Verkaufspreise auf- oder abzurunden. Dazu werden folgende Möglichkeiten angeboten:                                                                                                    |           |                      | runden. Dazu werden folgende Möglichkeiten angeboten: |  |  |  |
|                                        | Endbetrag                                                                                                    | Rundun    | g auf                |                                                       |  |  |  |
|                                        | 0,05 / 0,10 / 0,50 / 1,00 / 5,00 / 10,00                                                                                                    | ausgewäh  | ilten Betrag         | 3                                                     |  |  |  |
|                                        | 0,90                                                                                                    | ganzen Be | etrag minus          | s 0,10                                                |  |  |  |
|                                        | 0,99                                                                                                    | ganzen Be | en Betrag minus 0,01 |                                                       |  |  |  |
|                                        | 9,00                                                                                                    | 10,00 min | us 1,00              |                                                       |  |  |  |
| Preise ändern                          | Starten Sie die Preisanpassung durch Klicken auf diese Schaltfläche.                                                                                                    |           |                      |                                                       |  |  |  |
|                                        | Hinweis Wenn der zu ändernde Preis in der Zukunft liegt und Sie überprüfen möchten, ob die Preise korrekt geändert wurden, müssen Sie in der Suche das entsprechende Startdatum der neuen Preise eingeben!                                                                                                    |           |                      |                                                       |  |  |  |